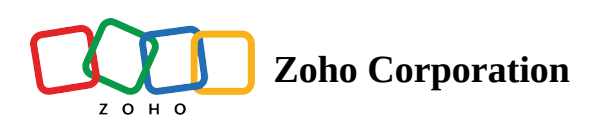

## Download a base

- Table of contents
- To download a base:

## To download a base:

- 1. Click the three dots (More Options) on the base
- 2. It opens a drop down menu. Select the **Download** option.

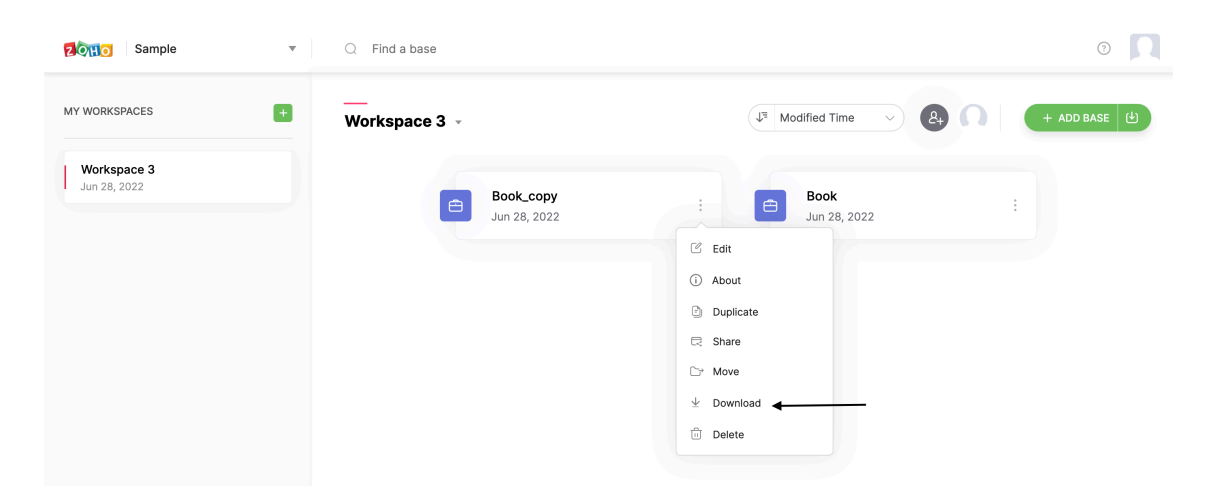

3. Choose the default Microsoft Excel (.xlsx) format,

4. You can also password protect the downloaded file by enabling the **Protect the file with a password** option. Enter the desired password, and this will be necessary each time you open the base from your local.

## 5. Click DOWNLOAD

| <br>Worksp | •                                                             |    | Modified Time |                            |
|------------|---------------------------------------------------------------|----|---------------|----------------------------|
|            | ¥                                                             |    |               |                            |
|            | <b>Download Base</b><br>Choose a format to download this base |    | ð             | <b>Base 3</b><br>Apr 19, 2 |
|            | Microsoft Excel (.xlsx)                                       | •  |               |                            |
|            | Protect the file with a password                              |    |               |                            |
|            |                                                               | ø  |               |                            |
|            | CANCEL DOWNLO                                                 | AD |               |                            |
|            |                                                               |    |               |                            |

## The process to download a base is shown in the GIF below:

| Sample v                    | Q Find a base                                      | • |
|-----------------------------|----------------------------------------------------|---|
| MY WORKSPACES               | Workspace 1 - 2 2 Modified Time - 2 2 2 + ADD BASE |   |
| Workspace 1<br>Aug 01, 2022 | Base 1                                             |   |
|                             | Aug 01, 2022                                       |   |
|                             |                                                    |   |
|                             | ۰                                                  |   |
|                             |                                                    |   |
|                             |                                                    |   |
|                             |                                                    |   |
|                             |                                                    |   |
|                             |                                                    |   |
|                             |                                                    |   |